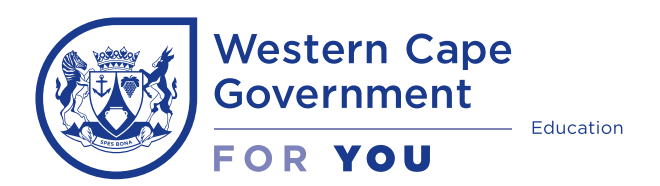

Step-by-Step guide

## Part 1: Register as a Parent | Guardian

|   | Before you begin, have the following at hand to make the process easier:                                                                                                    |
|---|----------------------------------------------------------------------------------------------------|
|   | Pen and paper to record your password for safekeeping                                                                                                    |
|   | e-mail address                                                                                                    |
|   | Your ID number                                                                                                    |
|   | <ul> <li>Scanned certified documents (labelled according to each document):</li> <li>The last official school Report Card   Results of the learner, if the learner previously attended school.</li> <li>ID   Birth certificate   passport of the learner; OR Study permit (foreign learners);</li> <li>OR Proof of application (study permit) or police affidavit</li> <li>Immunisation card (Road to Health Chart) for Primary Schools only</li> <li>Proof of residence</li> </ul> |
| 0 | Go to Google.<br>Type WCED in the search bar.<br>Click on Western Cape Education Department.<br>Western Cape Education Department   WCED<br>Closing date for entries: 10 May 2024. Read more · SC   NSC June 2024 Examination<br>Information. Registration for November 2024 NSC Exams. Second Chance Matric                                                                                                    |
| 2 | <complex-block></complex-block>                                                                                                    |

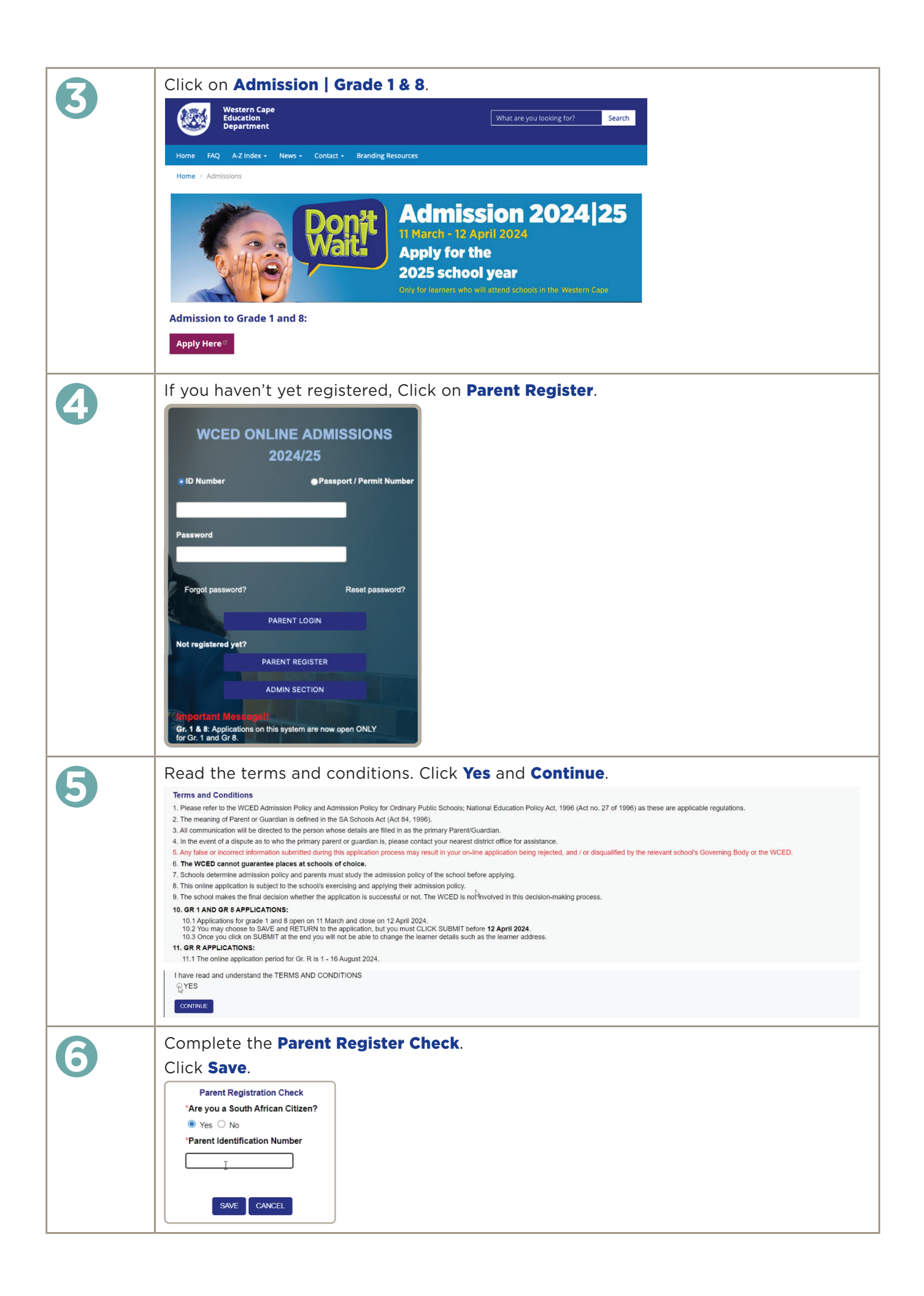

| 7 | Complete ALL the fields*.                                                                                                    |
|---|----------------------------------------------------------------------------------------------------|
|   | Western Cape         Home         Register         Login         Contact.Us         FAQ         Find.a. School         Help./.Resources                                                                                                    |
|   |                                                                                                    |
| 8 | Enter the OTP that appears on the screen in GREEN. Click Verify.  Get Verification Pin H, Symthanda One Time Pin (OTP): 7350 Pin valid for 5 min 0 sec Email address Celiphone number Pin VEREY                                                                                   |
| 9 | <b>Create</b> your <b>password</b> .<br>Answer the security questions.<br>Click <b>Register</b> .                                                                                                    |
|   | Western Cape   Burne Register Login Contact.Us FAQ Find a School Help/Resources                                                                                                    |
|   | The system will confirm registration AND you will receive a confirmation SMS.<br>Select Click here to login.<br>Confirmation of Registration<br>Welcometo WCED On-line Admissions<br>Please use your IDIPassport number and password to login.<br>Cick here to login<br>Thank you |

|           | Enter yo                                                       | our <b>ID numbe</b>                                                                    | r and <b>Password</b> .                                                                                                    |                                   |
|-----------|----------------------------------------------------------------|----------------------------------------------------------------------------------------|----------------------------------------------------------------------------------------------------|-----------------------------------|
|           | Click Pa                                                       | rent Login                                                                             |                                                                                                    |                                   |
|           |                                                                |                                                                                        |                                                                                                    |                                   |
|           |                                                                | Educa                                                                                  | tion Home Register Login Contact Us FAQ Find a School H                                                                                                    | Help / Resources / School Profile |
|           |                                                                | Depar                                                                                  | unent                                                                                                    |                                   |
|           | 1                                                              | <i>•</i>                                                                               |                                                                                                    |                                   |
|           |                                                                |                                                                                        |                                                                                                    |                                   |
|           |                                                                |                                                                                        |                                                                                                    |                                   |
|           |                                                                |                                                                                        |                                                                                                    |                                   |
|           |                                                                |                                                                                        | User Login                                                                                                    |                                   |
|           |                                                                |                                                                                        | O ID Number  Passport / Permit Number                                                                                                    |                                   |
|           |                                                                |                                                                                        |                                                                                                    |                                   |
|           |                                                                |                                                                                        | Password                                                                                                    |                                   |
|           |                                                                |                                                                                        | AT                                                                                                    |                                   |
|           |                                                                |                                                                                        | Forgot password? Reset password?                                                                                                    |                                   |
|           |                                                                | 1.1.1.1.1                                                                              | PARENT LOON                                                                                                    | 1                                 |
|           |                                                                |                                                                                        | ADMIN SECTION                                                                                                    |                                   |
|           |                                                                |                                                                                        |                                                                                                    | _                                 |
|           |                                                                |                                                                                        |                                                                                                    |                                   |
|           | Read the                                                       | e notificatior                                                                         | . Click <b>I accept</b> .                                                                                                    |                                   |
|           | PRIV                                                           |                                                                                        |                                                                                                    |                                   |
|           |                                                                |                                                                                        |                                                                                                    |                                   |
|           | In terms of the Protection<br>1982).                           | on of Personal Information (POPI) Act 20                                               | 113 (Act No. 4 of 2013) & Protection of Information Act, 1982 (Act No 84 of                                                                                      |                                   |
|           | <ul> <li>The WCED confi<br/>privacy and secu</li> </ul>        | irms that it will abide with the conditions<br>inty issued by the WCED.                | set out in the Protection of Personal Information Act, 2013 and all policies on                                                                                  |                                   |
|           | The information                                                | will be used by schools to process the a                                               | nnication on the system and to place the information of the learner and the                                                                                      |                                   |
|           | parent on WCED                                                 | and DBE databases as a permanent re                                                    | spectration of the system time of prace the monimation of the learner and the<br>cord of the learner's enrolment at a school in the Western Cape.                |                                   |
|           | The information v<br>National Education                        | will be used for reporting and support po<br>on Policy Act, 1996 (Act No. 27 of 1996)  | rposes by the education district, province and national as mandated by the<br>, South African Schools Act, 1996 (Act No 84 of 1996), National Education          |                                   |
|           | information Polic                                              | y and other legal institutions such as bu                                              | nor innied to University and SACE.                                                                                                    |                                   |
|           | <ul> <li>Officials will only<br/>connection with t</li> </ul>  | access (view / use) the personal inform<br>the duties they are providing for and to t  | ation for which they have a need to know or perform their legitimate duties in<br>he WCED.                                                                       |                                   |
|           | <ul> <li>Officials will not i<br/>authorised within</li> </ul> | n any way divulge, copy, release, sell, lu<br>the scope of their duties. Failure to do | nan, review, alter or destroy any confidential information except as properly<br>so may result in disciplinary action being taken against the official concerned |                                   |
|           | The WCED under                                                 | Intakes to user ID's access cards keys                                                 | ry other ordes or devices assigned or meater hu the user that allows arrese                                                                                      |                                   |
|           | confidential infor                                             | mation. The WCED accepts responsibili                                                  | of one codes of devices assigned of cleared by the user that allows access<br>y for all activities undertaken using such codes and devices.                      |                                   |
|           |                                                                |                                                                                        | IACCEPT                                                                                                    |                                   |
|           |                                                                |                                                                                        |                                                                                                    |                                   |
|           | Complet                                                        | te the profile                                                                         | for the <b>Primary Parent/Guardian</b> .                                                                                                    |                                   |
| <b>ID</b> | Weste<br>Educat                                                | rn Cape<br>tion                                                                        | Notice Board Terms and Conditions Contact Lis EAO Hein / Desnurse / School Brollie                                                                               |                                   |
|           | Depar                                                          | tment                                                                                  |                                                                                                    |                                   |
|           | Welcome Nomasande<br>Patricia                                  | LEGEND<br>Correlate Incomplete Ontereal                                                |                                                                                                    |                                   |
|           |                                                                |                                                                                        |                                                                                                    |                                   |
|           | Logged on: 29-Feb-24                                           | Primary Parent/Guardian                                                                |                                                                                                    |                                   |
|           |                                                                | My Profile<br>Parent Type                                                              | ○ Biological ○ Parent Adoptive ○ Parent Legal Guardian ○ Parent Step ○ Parent Other                                                                              |                                   |
|           | My Profile                                                     | If parent other, please capture the type                                               |                                                                                                    |                                   |
|           | Upload Documents                                               | "Title<br>"First Name                                                                  | ○ Mr ○ Miss ○ Mis ○ Piof ○ Dr ○ Rev ○ Hon ○ Adv ○ Mix ○ Nv<br>Nomasande Patricia                                                                                 |                                   |
|           | Track Application Status                                       | 'Surname                                                                               | Klassman                                                                                                    |                                   |
|           | Enquiries                                                      | 'Date of Birth                                                                         | [Year] V [Month] V [Day] V                                                                                                    |                                   |
|           | Log out                                                        | "Gender<br>"SA Citizen (Y/N)                                                           | ○ Male ○ Female                                                                                                    |                                   |
|           |                                                                | 'Parent/Guardian ID No                                                                 |                                                                                                    |                                   |
|           |                                                                | 'Parent/Guardian Work/Emergency Contact                                                | No                                                                                                    |                                   |
|           |                                                                | 'Alternative Contact No                                                                |                                                                                                    |                                   |
|           |                                                                | Alternative Name and Surname                                                           |                                                                                                    |                                   |
|           |                                                                | Alternative Relationship                                                               |                                                                                                    |                                   |
|           |                                                                | "Email Address "Method of Communication                                                | ○ Email ○ Sms ○ Both                                                                                                    |                                   |
|           |                                                                | Physical Address                                                                       |                                                                                                    |                                   |
|           |                                                                | Address Type                                                                           | ○ Farm ○ Plot ○ Other                                                                                                    |                                   |
|           |                                                                | Address No                                                                             |                                                                                                    |                                   |
|           |                                                                | Address Name<br>Building/ Complex/                                                     |                                                                                                    |                                   |
|           |                                                                | Block/ Apartment Name                                                                  | ×                                                                                                    |                                   |
|           |                                                                | Province [select]                                                                      | v                                                                                                    |                                   |
|           |                                                                | Town                                                                                   | v                                                                                                    |                                   |
|           |                                                                | Suburb                                                                                 | v                                                                                                    |                                   |
|           |                                                                | Postal Code                                                                            |                                                                                                    |                                   |
|           |                                                                | (Post code will be co                                                                  | mpleted automatically/                                                                                                    |                                   |

| 1 | The <b>work</b> a                                                                                                 | ddress is optic                                                       | onal.                                                                                   |  |  |
|---|----------------------------------------------------------------------------------------------------|-----------------------------------------------------------------------|-----------------------------------------------------------------------------------------|--|--|
|   | <ul> <li>However, parents must indicate which address schools must be used for<br/>admission purposes.</li> </ul> |                                                                       |                                                                                         |  |  |
|   | Click Save                                                                                                    | and return                                                            |                                                                                         |  |  |
|   | Welcome Nomasande                                                                                                 | Work Address (optional)                                               |                                                                                         |  |  |
|   | Patricia                                                                                                    | "Western Cape Address         Yes           Address Type         Stre | UNo<br>et ○ Flat ○ Farm ○ Plot ○ Other                                                  |  |  |
|   |                                                                                                    | Address No                                                            |                                                                                         |  |  |
|   | Logged on: 29-Feb-24                                                                                              | Address Name                                                          |                                                                                         |  |  |
|   |                                                                                                    | Building/ Complex/<br>Block/ Apartment Name                           |                                                                                         |  |  |
|   | My Profile                                                                                                    | Country [select                                                       | · ·                                                                                     |  |  |
|   | Learner Application                                                                                               | Province [select                                                      |                                                                                         |  |  |
|   | Upload Documents                                                                                                  | Tourn                                                                 |                                                                                         |  |  |
|   | Track Application Status                                                                                          | lown                                                                  |                                                                                         |  |  |
|   | Enquiries                                                                                                    | Suburb [select                                                        |                                                                                         |  |  |
|   | Log out                                                                                                    | Postal Code<br>(Post co                                               | de will be completed automatically)                                                     |  |  |
|   |                                                                                                    | "Which address must be<br>use for your application? O Phys            | sical Address 🔿 Work Address                                                            |  |  |
|   |                                                                                                    | ** You must capture a cell number or e                                | mail address or both                                                                    |  |  |
|   | Can finna th                                                                                                    |                                                                       |                                                                                         |  |  |
|   | Confirm the                                                                                                    | e popup notific                                                       | Cation. Click OK.                                                                       |  |  |
|   |                                                                                                    |                                                                       |                                                                                         |  |  |
|   | Are you sure you want to<br>schools to use to proces                                                              | o make this address your primary add                                  | dregs for the                                                                           |  |  |
|   | Stroop to use to proces                                                                                           | your appreadont                                                       |                                                                                         |  |  |
|   |                                                                                                    |                                                                       |                                                                                         |  |  |
|   |                                                                                                    |                                                                       |                                                                                         |  |  |
| R | Optional: C                                                                                                    | omplete the S                                                         | econdary Parent's Profile.                                                              |  |  |
|   | Welcome Nomasande<br>Patricia                                                                                     | Primary Parent/Guardian → 2nd P                                       | harrent/Guardian                                                                        |  |  |
|   |                                                                                                    | 2nd Parent Profile                                                    |                                                                                         |  |  |
|   | <b>O</b>                                                                                                    | "Parent Type                                                          | ○ Biological ○ Parent: Adoptive ○ Parent: Legal Guardian ○ Parent: Step ○ Parent: Other |  |  |
|   | Logged on: 29-Feb-24                                                                                              | If parent other, please capture the type                              |                                                                                         |  |  |
|   | My Profile                                                                                                    | "First Name                                                           | UNIT O Mass O Mis O Mis O Prot O Dr O Rev O Hon O Adv O Mix O Niv                       |  |  |
|   | Learner Application                                                                                               | "Surname                                                              |                                                                                         |  |  |
|   | Upload Documents                                                                                                  | <sup>7</sup> Date of Birth                                            | [Year] V [[Month] V [[Day] V                                                            |  |  |
|   | Track Application Status                                                                                          | *Gender                                                               | O Male O Female                                                                         |  |  |
|   | Enquiries                                                                                                    | "SA Citizen (Y/N)                                                     | ○ Yes ○ No                                                                              |  |  |
|   | Log out                                                                                                    | "Parent/Guardian ID No                                                |                                                                                         |  |  |
|   |                                                                                                    | "Parent/Guardian Passport/Permit No                                   |                                                                                         |  |  |
|   |                                                                                                    | **Parent/Guardian Cell No                                             | O Married O Single O Widow/ Widower O Divorced O Seperated                              |  |  |
|   |                                                                                                    | Parent/Guardian Home Tel No                                           |                                                                                         |  |  |
|   |                                                                                                    | Parent/Guardian Work Tel No                                           |                                                                                         |  |  |
|   |                                                                                                    | Alternative Contact No                                                |                                                                                         |  |  |
|   |                                                                                                    |                                                                       |                                                                                         |  |  |
|   | Select Leal                                                                                                    | ner Applicatio                                                        | on to continue.                                                                         |  |  |
|   | Click Log o                                                                                                    | ut to end the                                                         | session.                                                                                |  |  |

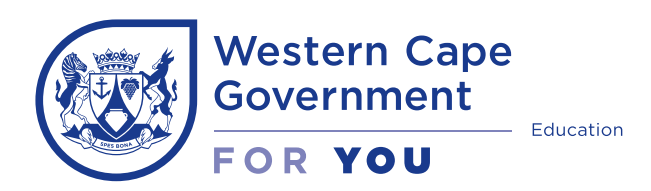

**Step-by-Step guide** 

## Part 2: Learner Application | Grade 1 and 8 ONLY

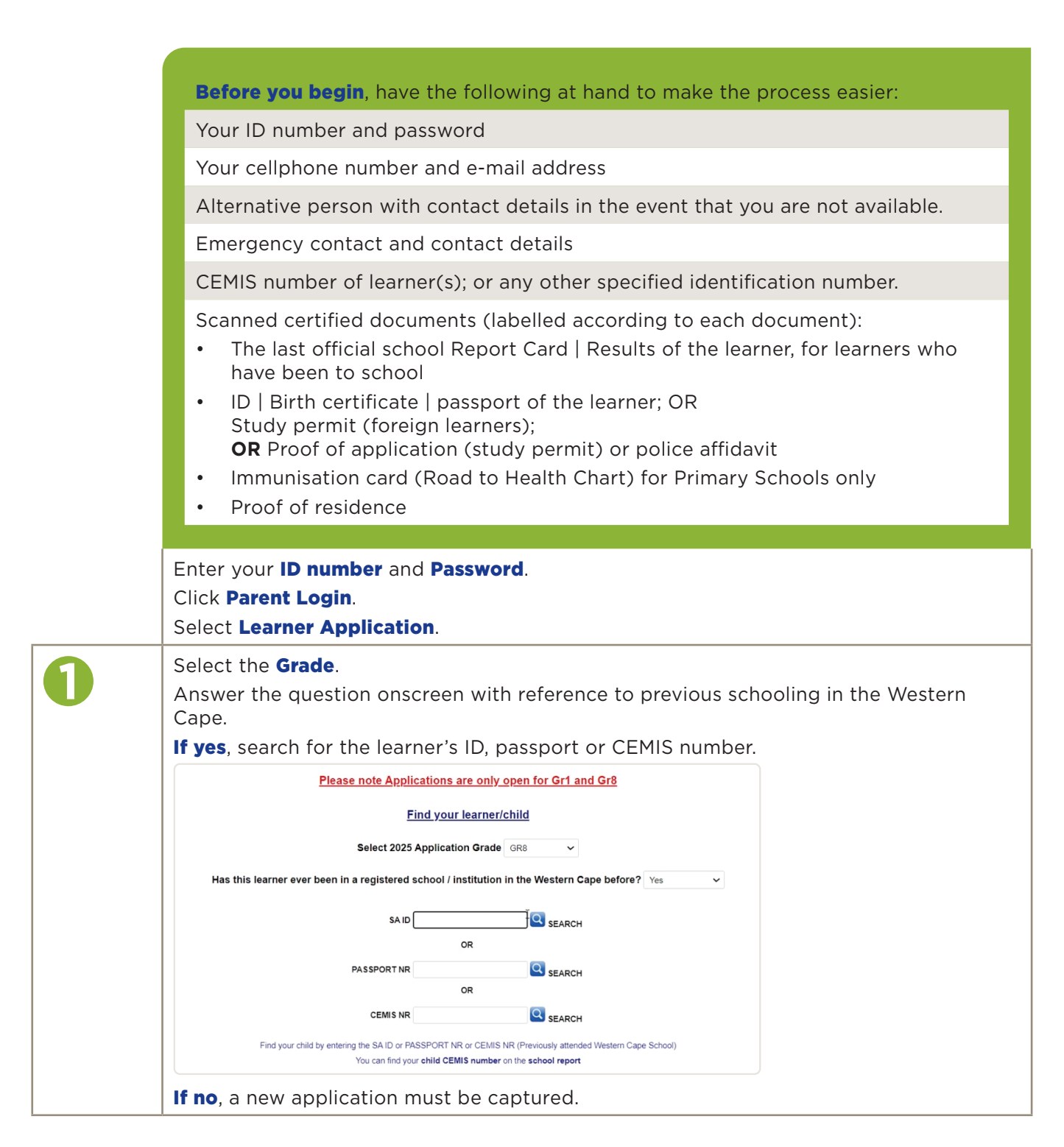

| 6 | Click on <b>NEW application</b> .                                                                     |                                                                                                    |  |  |  |  |  |
|---|----------------------------------------------------------------------------------------------------|----------------------------------------------------------------------------------------------------|--|--|--|--|--|
|   | Please note Applications are only open for Gr1 and Gr8                                                |                                                                                                    |  |  |  |  |  |
|   | Find your learner/child                                                                               |                                                                                                    |  |  |  |  |  |
|   | Select 2025 Application Grade GR8 ~                                                                   |                                                                                                    |  |  |  |  |  |
|   | Has this learner ever been in a registered school / institution in the Western Cape before? No 🗸      |                                                                                                    |  |  |  |  |  |
|   | NEW application ➤                                                                                     |                                                                                                    |  |  |  |  |  |
|   |                                                                                                    |                                                                                                    |  |  |  |  |  |
| 5 | Capturing<br>Step 1: Lea<br>Complete t<br>Click Save                                                  | a NEW application.<br>rner Profile<br>:he compulsory fields marked with an asterisk*.<br>and Next.                                                                                                    |  |  |  |  |  |
|   | Welcome Nomasande                                                                                     | LEGEND                                                                                                    |  |  |  |  |  |
|   | Logged on: 29-Feb-24                                                                                  | Otc Campbell       100% Incomplete       Optional         Step 1 Learner Profile       →       Step 3. School Programmes       →       Step 4. Select schools       →       Final Step. Summary / Submission                                  |  |  |  |  |  |
|   | My Profile                                                                                            | "First Name   1                                                                                                    |  |  |  |  |  |
|   | Learner Application                                                                                   | Second Name                                                                                                    |  |  |  |  |  |
|   | Upload Documents                                                                                      | "Surname                                                                                                    |  |  |  |  |  |
|   | Enquiries                                                                                             | *Date of Birth     [Year]     (Month)     (Day)       *Population Group     O Black/African     Coloured     Indian/Asian                                                                                                    |  |  |  |  |  |
|   | Log out                                                                                               | 'Gender         Male         Female           'SA Citizen (YN)         Yes         No                                                                                                    |  |  |  |  |  |
|   |                                                                                                    | 1D Number                                                                                                    |  |  |  |  |  |
|   |                                                                                                    | Passport/Permit number Same as Primary parent Address                                                                                                    |  |  |  |  |  |
|   |                                                                                                    | (If No, Please complete the below address)<br>*Address Type Street C Flat C Flat O Other                                                                                                    |  |  |  |  |  |
|   |                                                                                                    | Address No                                                                                                    |  |  |  |  |  |
|   |                                                                                                    | Street same Building/ Complex/                                                                                                    |  |  |  |  |  |
|   |                                                                                                    | *Town [select] V                                                                                                    |  |  |  |  |  |
|   |                                                                                                    | "Suburb [select] V                                                                                                    |  |  |  |  |  |
|   |                                                                                                    | Postal Code (Post code wil be completed automatically)                                                                                                    |  |  |  |  |  |
|   |                                                                                                    | SAVE AND NEXT                                                                                                    |  |  |  |  |  |
|   | <b>Notice how Step 1 has turned green</b> ; indicating that the learner's profile has been completed. |                                                                                                    |  |  |  |  |  |
|   | Step 2: Red                                                                                           | quired Grade                                                                                                    |  |  |  |  |  |
| 9 | For new ap                                                                                            | plications for Grade 8, the reason is always Highest Grade Reached unless                                                                                                    |  |  |  |  |  |
|   | the learner                                                                                           | is relocating to the Western Cape.                                                                                                    |  |  |  |  |  |
|   | Welcome Nomasande<br>Patricia                                                                         | LEGEND     Difference       23% Complete     0% tocomplete       Step 1     Learner Profile       →     Step 3       School Programmers     →       Step 4     Select schools       →     Upboad       →     Final Step. Summary / Submission |  |  |  |  |  |
|   | Logged on: 29-Feb-24                                                                                  | Required Grade                                                                                                    |  |  |  |  |  |
|   | My Profile                                                                                            | Last school and grade attended in Western Cape: Not in school                                                                                                    |  |  |  |  |  |
|   | Learner Application                                                                                   | 'Reason for application to another school?                                                                                                    |  |  |  |  |  |
|   | Upload Documents                                                                                      | Required Grade [select grade] ↓                                                                                                    |  |  |  |  |  |
|   | D Enquiries                                                                                           | Requires Language     Afrikaans     English     Xhosa     Sotho       'First time Registration in Western Cape     Yes     No                                                                                                    |  |  |  |  |  |
|   | Log out                                                                                               | "Do you wish to apply for hostel accommodation? ○ Yes ○ No<br>"Do you wish to apply for learner transport?<br>Applicable to mainly rul arrays at schools ○ Yee ○ No                                                                           |  |  |  |  |  |
|   |                                                                                                    | using the WCED learner transport schemes)                                                                                                    |  |  |  |  |  |
|   |                                                                                                    | SAVE AND NEXT                                                                                                    |  |  |  |  |  |
|   | Complete a                                                                                            | all the fields.                                                                                                    |  |  |  |  |  |
|   | Click Save and Next.                                                                                  |                                                                                                    |  |  |  |  |  |
|   | Notice how Step 2 has turned green.                                                                   |                                                                                                    |  |  |  |  |  |

## Step 3: School Programmes

5

Choose the **sport** in which the learner participates.

- Select the sport, click on the right arrow to move the selection to the right hand side column.
- Continue until all sporting codes have been selected.

**Follow the same process** to list the **cultural programmes** in which the learner is currently involved and any **leadership roles** that are applicable.

| Levend are 20 Each Of     |                                                                                                    |  |  |  |  |  |  |
|---------------------------|----------------------------------------------------------------------------------------------------|--|--|--|--|--|--|
| Logged on: 29-Feb-24      | School Programmes                                                                                                    |  |  |  |  |  |  |
| My Profile                | * Select item/s on the left side. Use arrow to move selection into the box on the right. Click on SAVE AND RETURN below to save the selected items.                                                                                                    |  |  |  |  |  |  |
|                           | 'Does the learner play or participate in any sport?                                                                                                    |  |  |  |  |  |  |
| Upload Documents          | Does Not Participate Athletics (Track And Field)                                                                                                    |  |  |  |  |  |  |
| Track Application Status  | Cricket < >                                                                                                    |  |  |  |  |  |  |
| 🕖 Enquiries               | Gymnastics<br>Hockey<br>Narhail                                                                                                    |  |  |  |  |  |  |
| Log out                   | Rugby                                                                                                    |  |  |  |  |  |  |
|                           | 'Does the learner play or participate in any cultural programmes?                                                                                                    |  |  |  |  |  |  |
|                           | Does Not Participate Sasce<br>High School Drama Festival<br>School Arts Festival<br>Dance<br>Drama (Performing)<br>Music<br>Art (Visual)<br>School Bland<br>Interact Club                                                                                                    |  |  |  |  |  |  |
|                           | Has the learner held any leadership position at school?                                                                                                    |  |  |  |  |  |  |
|                           | No Leadership Ppation A<br>Head Giri<br>Deputy Head Gori<br>Deputy Head Gori<br>RCL MEMBER<br>Grade Monitor<br>Mont Court Participant<br>Team Captain ▼                                                                                                    |  |  |  |  |  |  |
|                           | Sports awards achieved?                                                                                                    |  |  |  |  |  |  |
| -                         | Type of instrument played?         Accordion       Attican dima         Basson D:       Bagppes         Basson D:       Bagppes         Contration       Octration         Contration       Cora (African)         Extra (indam)       Extra (indam)         Fluide       Glass marine basis         Octration       Organ         Marina       Glass marine basis         Outcration       Outcration         Outcration       Outcration         Outcration       Vectorian         Outcration       Vectorian         Outcration       Vecton |  |  |  |  |  |  |
|                           |                                                                                                    |  |  |  |  |  |  |
| <ul> <li>Captı</li> </ul> | ure the <b>award(s) achieved</b> .                                                                                                    |  |  |  |  |  |  |
|                           | ate what musical instrument(s) the learner plays                                                                                                    |  |  |  |  |  |  |

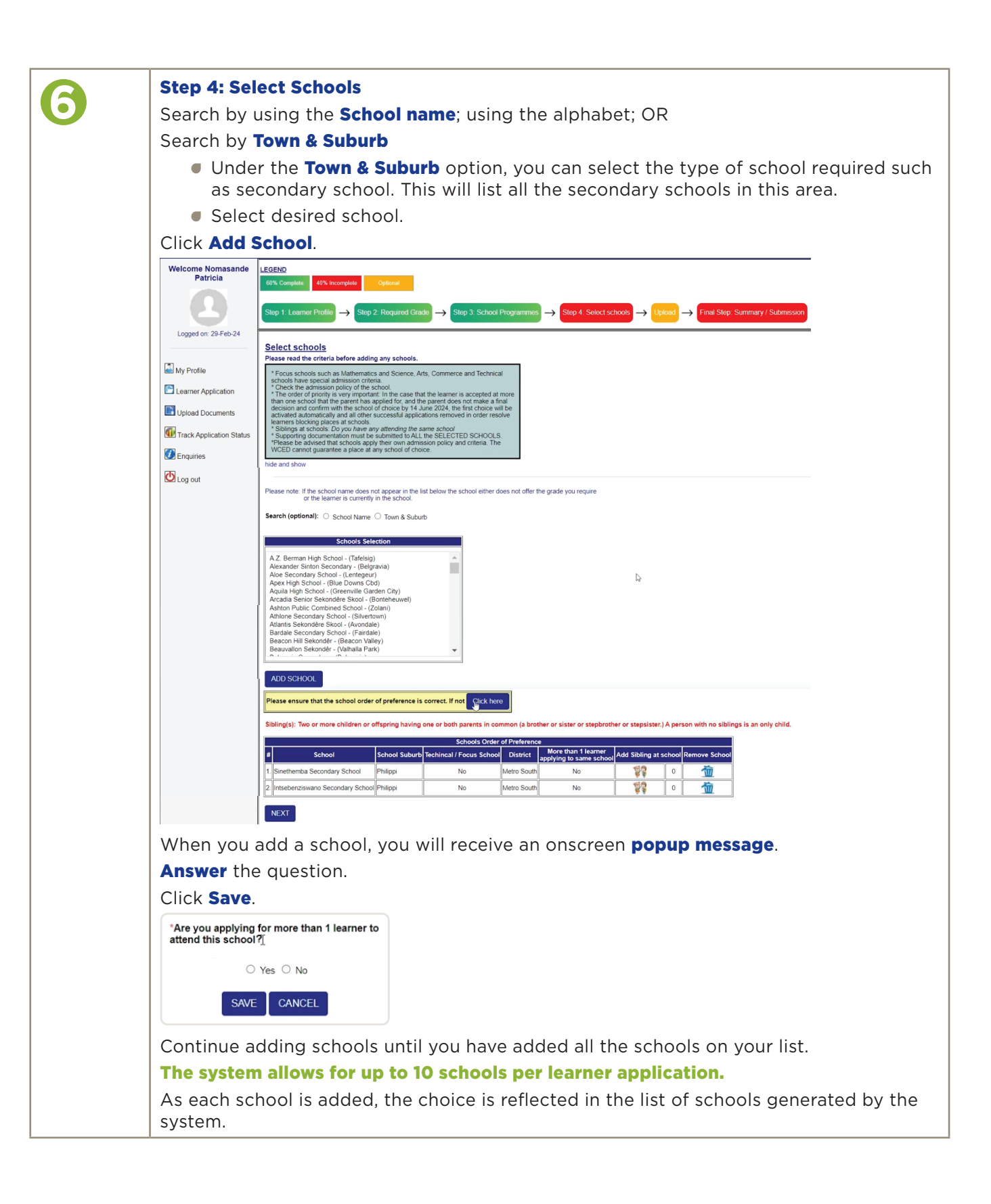

|              | Changing the order of proference                                                                                                    |  |  |  |  |  |  |
|--------------|----------------------------------------------------------------------------------------------------|--|--|--|--|--|--|
|              | Changing the order of preference.                                                                                                    |  |  |  |  |  |  |
|              | Use the <b>yellow block</b> to arrange the schools in order of preference.                                                                                                    |  |  |  |  |  |  |
|              | • Select <b>Click here</b> button will take you to the <b>Choose order of preference</b> dialogue                                                                                                    |  |  |  |  |  |  |
|              | box.                                                                                                    |  |  |  |  |  |  |
|              | <ul> <li>Use the arrows to move the schools to the desired places of preference.</li> </ul>                                                                                                    |  |  |  |  |  |  |
|              | Click Save.                                                                                                    |  |  |  |  |  |  |
|              | Choose Order Of Preference                                                                                                    |  |  |  |  |  |  |
|              | 1 Sinethemba Secondary School                                                                                                    |  |  |  |  |  |  |
|              | 2 Intsebenziswano Secondary Schoo                                                                                                    |  |  |  |  |  |  |
|              |                                                                                                    |  |  |  |  |  |  |
|              | 1 I I I I I I I I I I I I I I I I I I I                                                                                                    |  |  |  |  |  |  |
|              |                                                                                                    |  |  |  |  |  |  |
|              | <b>v</b>                                                                                                    |  |  |  |  |  |  |
|              |                                                                                                    |  |  |  |  |  |  |
|              | SAVE CANCEL                                                                                                    |  |  |  |  |  |  |
|              |                                                                                                    |  |  |  |  |  |  |
|              | Click Next.                                                                                                    |  |  |  |  |  |  |
| $\mathbf{O}$ | Confirm the popup notification. Click <b>OK</b> .                                                                                                    |  |  |  |  |  |  |
|              |                                                                                                    |  |  |  |  |  |  |
|              |                                                                                                    |  |  |  |  |  |  |
|              | Did you rank schools in the order of preference?                                                                                                    |  |  |  |  |  |  |
|              | If Yes, click OK                                                                                                    |  |  |  |  |  |  |
|              |                                                                                                    |  |  |  |  |  |  |
|              | OK Cancel                                                                                                    |  |  |  |  |  |  |
|              |                                                                                                    |  |  |  |  |  |  |
|              | Unlead your documents                                                                                                    |  |  |  |  |  |  |
|              | Veu con unlocal your contified de currente neur en de co et enether time using the                                                                                                    |  |  |  |  |  |  |
|              | • You can upload your certified documents now or do so at another time using the                                                                                                    |  |  |  |  |  |  |
|              | close on 12 April 2024                                                                                                    |  |  |  |  |  |  |
|              | Click Novt                                                                                                    |  |  |  |  |  |  |
|              | Click Next.                                                                                                    |  |  |  |  |  |  |
|              | NOTE: If you have not uploaded your document, the system will notify you in a     nopup screep                                                                                                    |  |  |  |  |  |  |
|              |                                                                                                    |  |  |  |  |  |  |
|              |                                                                                                    |  |  |  |  |  |  |
|              | Welcome Nomasande<br>Patricia         LEGEND           8/% Complete         20% incomplete         Optional                                                                                                    |  |  |  |  |  |  |
|              |                                                                                                    |  |  |  |  |  |  |
|              | step 1 Learner Profile $\rightarrow$ Step 2 Required Grade $\rightarrow$ Step 3 School Programmes $\rightarrow$ Step 4 Select schools $\rightarrow$ Upond $\rightarrow$ Final Step Summary / Submission                                                                                                    |  |  |  |  |  |  |
|              | Upload documents                                                                                                    |  |  |  |  |  |  |
|              | Wy Profile Upload requirements Certified hard copies must be submitted to the school where the learner will be attending Alternative date waters certified and copies must be upper certified to the school where the learner will be attending                                                                                                    |  |  |  |  |  |  |
|              | Learner Application     Advantum file size may not be more than 5 MB     Advantum file size may not be more than 5 MB     Advantum file size may not be more than 5 MB                                                                                                    |  |  |  |  |  |  |
|              | Dependence     Dependence     D    |  |  |  |  |  |  |
|              | Image: Choose File       No file chosen       No file chosen       N                                                                                                    |  |  |  |  |  |  |
|              | 4. Immunisation Card (Road To Health Chart) Of The Learner (Primary Schools Only)                                                                                                    |  |  |  |  |  |  |
|              | Choose File No file chosen No file chosen No file |  |  |  |  |  |  |
|              | 7. Proof Of Application To The Dept. Of Home Affairs (Primary Parent) Choose File No file chosen No file chosen 0 KB 🍈                                                                                                    |  |  |  |  |  |  |
|              | 8. Proof Of Application To The Dept. Of Home Affairs (Secondary Parent) Choose File No file chosen No file chosen 0 KB                                                                                                    |  |  |  |  |  |  |
|              | UPLOAD NEXT                                                                                                    |  |  |  |  |  |  |
|              | <b>TIP</b> : Save your scanned certified documents according to the type of document.                                                                                                    |  |  |  |  |  |  |
|              | 📙 « Documents 🕨 Admissions Grade 8 docs                                                                                                    |  |  |  |  |  |  |
|              |                                                                                                    |  |  |  |  |  |  |
|              | Birth certificate                                                                                                    |  |  |  |  |  |  |
|              | Primary School report                                                                                                    |  |  |  |  |  |  |
|              |                                                                                                    |  |  |  |  |  |  |
|              | Proof of Residence                                                                                                    |  |  |  |  |  |  |

|              | Final step: Application summary                                                                                    |                                                                                                    |                                                         |                                                              |                                            |                                                      |               |
|--------------|----------------------------------------------------------------------------------------------------|----------------------------------------------------------------------------------------------------|---------------------------------------------------------|--------------------------------------------------------------|--------------------------------------------|------------------------------------------------------|---------------|
|              | <b>Read</b> through all the information to ensure that there are no errors.                                        |                                                                                                    |                                                         |                                                              |                                            |                                                      |               |
|              | <ul> <li>Use the step puttons at the top to havigate to the place(s) where changes heed to<br/>be made.</li> </ul> |                                                                                                    |                                                         |                                                              |                                            |                                                      |               |
|              | Read the d                                                                                                    | eclaration.                                                                                                    |                                                         |                                                              |                                            |                                                      |               |
|              | <ul> <li>Selection</li> </ul>                                                                                      | t <b>Yes</b> .                                                                                                    |                                                         |                                                              |                                            |                                                      |               |
|              | Click Subm                                                                                                    | it applica                                                                                                    | tion.                                                   |                                                              |                                            |                                                      |               |
|              | Once you c                                                                                                    | lick SUBM                                                                                                    | IT you w                                                | ill be unab                                                  | le to change                               | the application.                                     |               |
|              | Welcome Nomasande                                                                                                  | LEGEND<br>80% Complete 20% Incomp                                                                                                    | olete Optional                                          |                                                              |                                            |                                                      |               |
|              | Patricia                                                                                                    | Step 1. Learner Profile $\rightarrow$ Step 2. Required Grade $\rightarrow$ Step 3. School Programmes $\rightarrow$ Step 4. Select schools $\rightarrow$ Uplead $\rightarrow$ Final Step Summary / Submission |                                                         |                                                              |                                            |                                                      |               |
|              |                                                                                                    | Summary of Application                                                                                                    |                                                         |                                                              |                                            |                                                      |               |
|              | Logged on: 29-Feb-24                                                                                               | Details of Learner                                                                                                    | <u></u>                                                 | 100502BK20002                                                |                                            |                                                      |               |
|              | My Profile                                                                                                    | Surname:                                                                                                    |                                                         | Klassman<br>Buble Bothando Iboocentia                        |                                            |                                                      |               |
|              | Learner Application                                                                                                | Date of Birth:                                                                                                    |                                                         | 2 May 2010                                                   |                                            |                                                      |               |
|              |                                                                                                    | Population Group:<br>Gender:                                                                                                    |                                                         | Black/African<br>Female                                      |                                            |                                                      |               |
|              |                                                                                                    | South African Citizen:<br>ID Number:                                                                                                    |                                                         | Yes                                                          |                                            |                                                      |               |
|              | Irack Application Status                                                                                           | Address Type:                                                                                                    |                                                         | Street                                                       | in the loft                                |                                                      |               |
|              | Enquiries                                                                                                    | Address:                                                                                                    |                                                         | hand col                                                     |                                            |                                                      |               |
|              | Log out                                                                                                    | Required Language                                                                                                    |                                                         |                                                              | vigate                                     |                                                      |               |
|              |                                                                                                    | (Learner and Teaching):<br>Last school and grade atter                                                                                                    | nded in Western Cape:                                   | through t                                                    | the system                                 |                                                      |               |
|              |                                                                                                    | Required Grade:<br>First time registration in W                                                                                                    | CED:                                                    |                                                              | ne system.                                 |                                                      |               |
|              |                                                                                                    | Wish to apply for hostel act                                                                                                    | commodation:                                            | No                                                           |                                            |                                                      |               |
|              |                                                                                                    | (YES does not mean that the                                                                                                    | learner will get access to ho                           | stel accommodation or learner tra                            | nsport)                                    |                                                      |               |
|              |                                                                                                    | Reason for application to a<br>Learner Type:                                                                                                    | nother school?                                          | No Learner Type yet                                          |                                            |                                                      |               |
|              |                                                                                                    | Sport:<br>Cultural Programmes:                                                                                                    |                                                         | Football<br>Does Not Participate                             |                                            |                                                      |               |
|              |                                                                                                    | Leadership position:                                                                                                    |                                                         | No Leadership Position                                       |                                            |                                                      |               |
|              |                                                                                                    | Schools applying at:                                                                                                    |                                                         | Sinethemba Secondary School<br>Intsebenziswano Secondary Sch | col                                        |                                                      |               |
|              |                                                                                                    | Number of upload documer                                                                                                    | nts:<br>Jardians                                        | 0                                                            |                                            |                                                      |               |
|              |                                                                                                    |                                                                                                    | Primary Parent / Guardiar                               | Secondary Parent / Guardian                                  |                                            |                                                      |               |
|              |                                                                                                    | Parent Type<br>Title                                                                                                    | Biological<br>Mrs                                       |                                                              |                                            |                                                      |               |
|              |                                                                                                    | Surname<br>First_name                                                                                                    | Klassman<br>Nomasande Patricia                          |                                                              |                                            |                                                      |               |
|              |                                                                                                    | Date of Birth<br>Gender                                                                                                    | 19 July 1993<br>Female                                  |                                                              |                                            |                                                      |               |
|              |                                                                                                    | South Africa Citizen<br>ID Number                                                                                                    | Yes<br>9307190177089                                    |                                                              |                                            |                                                      |               |
|              |                                                                                                    | Passport Number<br>Contact Number                                                                                                    | 0734090964                                              |                                                              |                                            |                                                      |               |
|              |                                                                                                    | Home Tel Number<br>Work / Emergency Number                                                                                                    | 0836883120                                              |                                                              |                                            |                                                      |               |
|              |                                                                                                    | Alternative Number<br>Email Address                                                                                                    | 0718266771<br>nomasklassman@gmail.co                    | m                                                            |                                            |                                                      |               |
|              |                                                                                                    | Address for application<br>Address Type                                                                                                    | Physical Address<br>Street                              |                                                              |                                            |                                                      |               |
|              |                                                                                                    | Physical Address                                                                                                    | 4281 Tonny Yengeni<br>Brown'S Farm<br>Philippi          |                                                              |                                            |                                                      |               |
|              |                                                                                                    |                                                                                                    | City Of Cape Town<br>7750                               |                                                              |                                            |                                                      |               |
|              |                                                                                                    | Work Address                                                                                                    |                                                         |                                                              |                                            |                                                      |               |
|              |                                                                                                    | Method of Communication                                                                                                    | Both                                                    |                                                              |                                            |                                                      |               |
|              |                                                                                                    | Declaration                                                                                                    | man declars that all the sec                            | utioulase compliant hu me in this form                       | n are to a complete and correct. I account | t that any incorrect or misleading information could | lead to the . |
|              |                                                                                                    | You will have to submit CERT<br>submission of the hard copie                                                                                                    | TFIED HARD COPIES of the is will be determined by the s | required documentation to the sche<br>school.                | ool once the learner has been marked suc   | ccessful and you have accepted and confirmed your    | final choice  |
|              |                                                                                                    | OYES                                                                                                    | 5 mil be determined by the .                            |                                                              |                                            |                                                      |               |
|              |                                                                                                    | Once you click SUBMIT you                                                                                                    | will be unable to change th                             | e application.                                               |                                            |                                                      |               |
|              |                                                                                                    | CODMITTE FLOWING                                                                                                    |                                                         |                                                              |                                            |                                                      |               |
|              | Confirm the                                                                                                    | e popup n                                                                                                    | otificatio                                              | n. Click <b>OK</b>                                           |                                            |                                                      |               |
| $\mathbf{U}$ |                                                                                                    |                                                                                                    |                                                         |                                                              |                                            |                                                      |               |
|              |                                                                                                    |                                                                                                    |                                                         |                                                              |                                            |                                                      |               |
|              | You are about to                                                                                                   | o submit a 2025 A                                                                                                    | dmission applic                                         | ation                                                        |                                            |                                                      |               |
|              | for Learner                                                                                                    | 's name.                                                                                                    |                                                         | aton                                                         |                                            |                                                      |               |
|              |                                                                                                    |                                                                                                    | a parter parteres                                       |                                                              |                                            |                                                      |               |
|              | Once you click OK you will be unable to change the application.                                                    |                                                                                                    |                                                         |                                                              |                                            |                                                      |               |
|              | OK Cancel                                                                                                    |                                                                                                    |                                                         |                                                              |                                            |                                                      |               |
|              |                                                                                                    |                                                                                                    |                                                         |                                                              |                                            |                                                      |               |
|              |                                                                                                    |                                                                                                    |                                                         |                                                              |                                            |                                                      |               |

| <ul> <li>The Confirmation of Submission will appear onscreen.</li> <li>Use the learner's CEMIS number as a reference number for all enquiries.</li> <li>You will also receive an SMS to confirm the submission of your application for the learner.</li> </ul>                                                                                                    |
|----------------------------------------------------------------------------------------------------|
| Confirmation of Submission         PLEASE NOTE         * The school may require additional information.         * Contact the school beforehand to check their admission policy and requirements BEFORE submitting         * Schools may NOT request any additional information that is NOT in line with the South African Schools Act (Act 84, 1996)         Please use your child CEMIS NR for reference purpose:<br>ref#: 100502BK20002         The following certified documents must be submitted to the school after a successful application.         1.1 Birth certificate of the learner;         1.3 Or proof of application to the Dept. of Home Affairs         1.4 Immunisation card (Road to Health Chart) of the learner;         1.5 The last official school Report Card / Results of the learner;         1.6 Proof of Residence (Rates account or an affidavit confirming residence)         If NOT, the application will be marked as an incomplete LATE application and the school will not process the application.         ITank you for applying         Lick here to view |
| Click here to view, takes you to the Track application window.                                                                                                    |